# 通过SPA300/SPA500系列IP电话的Web界面查看 未接呼叫

#### 目标

每当未接呼叫时,都会记录主叫方的姓名、主叫方的分机号、呼叫的日期和时间。使用IP电话 的Web界面,无需直接在电话前面即可查看未接呼叫。

本文档说明如何通过SPA300/SPA500系列IP电话的Web界面查看未接呼叫。

## 适用设备

·SPA300系列IP电话 ·SPA500系列IP电话

## 分步过程

#### 通过Web界面查看未接呼叫

步骤1.通过电话背面的PC端口或管理IP电话的设备上的端口将计算机连接到IP电话。

步骤2.将电话的IP地址输入Web浏览器以访问电话的Web界面。

| Voice |        | Call History |       |      |
|-------|--------|--------------|-------|------|
| Info  | System | Regional     | Phone | User |
| Ext 1 |        |              |       |      |

步骤3.选择"呼叫历**史记录**"选项卡。将打开"呼叫历史记录"页。

| Voice  | _        | Call History |  |
|--------|----------|--------------|--|
| Placed | Answered | Missed       |  |
|        |          |              |  |
|        |          |              |  |

#### 步骤4.选择"未接呼叫"选项卡。将打开"未接呼叫"页。

|          | Voice            |                   | Call History |
|----------|------------------|-------------------|--------------|
|          | Placed           | Answered          | Missed       |
|          | Carl Carlson,302 | 2,12/16/11 11:50a |              |
| 1.<br>5. |                  |                   |              |
| 7.<br>9  |                  |                   |              |
| 44       |                  |                   |              |

步骤5.显示主叫方的姓名、主叫方的分机号、每次未接呼叫的日期和时间。